|       | UNIVERSITAT POLITÈCNICA<br>DE CATALUNYA |
|-------|-----------------------------------------|
| PROJE | ECTE: Manuals d'ús del certificat       |
| Τίτοι |                                         |

## INFORMACIÓ GENERAL

| PROJECTE: Manuals d'ús del certificat                                       | Versió: 1.0                    |
|-----------------------------------------------------------------------------|--------------------------------|
| TÍTOL: Canvi de PIN i PUK                                                   | Codi Referència:               |
| <b>RESUM:</b> Procediment per canviar el PIN i/o PUK del certificat digital | Data Publicació:<br>13/01/2009 |

## PROCEDIMENT

## Canvi de PIN i PUK

| PREPARAT PER:    | REVISAT PER: | APROVAT PER: |
|------------------|--------------|--------------|
| Nom:             | Nom:         | Nom:         |
| Data: 13/01/2009 | Data:        | Data:        |

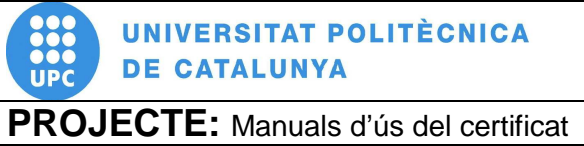

# INFORMACIÓ GENERAL

| PROJECTE: Manuals d'ús del certificat                                       | Versió: 1.0                    |
|-----------------------------------------------------------------------------|--------------------------------|
| TÍTOL: Canvi de PIN i PUK                                                   | Codi Referència:               |
| <b>RESUM:</b> Procediment per canviar el PIN i/o PUK del certificat digital | Data Publicació:<br>13/01/2009 |

| Versió | Parts que<br>canvie <u>n</u> | Descripció del canvi | Data del<br>canvi |
|--------|------------------------------|----------------------|-------------------|
| 1.0    | Tot                          | Creació del document | 13/01/2009        |
|        |                              |                      |                   |
|        |                              |                      |                   |
|        |                              |                      |                   |
|        |                              |                      |                   |
|        |                              |                      |                   |
|        |                              |                      |                   |
|        |                              |                      |                   |
|        |                              |                      |                   |
|        |                              |                      |                   |
|        |                              |                      |                   |
|        |                              |                      |                   |
|        |                              |                      |                   |
|        |                              |                      |                   |
|        |                              |                      |                   |
|        |                              |                      |                   |
|        |                              |                      |                   |
|        |                              |                      |                   |
|        |                              |                      |                   |
|        |                              |                      |                   |
|        |                              |                      |                   |

## ÍNDEX

| ÍND | DEX                                              | . 3 |
|-----|--------------------------------------------------|-----|
| 1   | Objectiu i abast                                 | . 4 |
| 2   | Canvi PIN i PUK amb Classic Client en Windows XP | . 4 |
| 3   | Referències                                      | .7  |

#### 1 Objectiu i abast

El present document descriu el procés de canvi de PIN i PUK del certificat digital incorporat en el carnet UPC. Per fer-ho es necessari disposar d'un lector de targetes instal·lat a l'ordinador així com del programari del certificat (Classic Client). La Plataforma en la que es basa aquest procediment es Microsoft Windows XP.

### 2 Canvi PIN i PUK amb Classic Client en Windows XP

2.1 Per canviar el PIN o PUK del nostre certificat utilitzarem el programari del certificat, *Classic Client*.

Es important destacar que en aquest programari per fer referència al **PUK** parlen de **NIP Admin.** Quan es refereixen al **PIN** ho fan com **NIP User**.

2.2 En primer lloc introduirem la targeta en el lector del nostre ordinador. Seguidament anem a la barra d'inici, a la part inferior de la pantalla i fem doble clic sobre la següent icona:

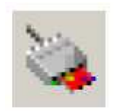

2.3 En aquest moment s'obre el software de gestió i apareix la següent icona:

| Toolbox                | gemalto* |  |
|------------------------|----------|--|
| Contenido tarjeta      |          |  |
| Certificados           |          |  |
| Propiedades tarjeta    |          |  |
| Administración tarjeta |          |  |
| Diagnóstico/Ayuda      |          |  |

Figura 1 Menú Classic Client Toolbox

2.4 Accedim al menú "Administración tarjeta" (pas 1) i fem clic sobre "Administración de NIP" (pas 2). A continuació seleccionem el nostre lector (pas 3) i indiquem que l'acció que desitgem realitzar es "Cambio de NIP" (pas 4) i cliquem sobre "Siguiente" (pas 5). Ho podem observar en la figura 2.

| 100100X               |                       |                                     |
|-----------------------|-----------------------|-------------------------------------|
| Contractely to date   | Administración de NIP | 4                                   |
| dministración tarjeta | 1 Selectione          | un lector de smart card instalado — |
|                       | -                     | PO LTC 3Y LISE 0                    |
|                       |                       | USB Smart Card Keyboard 0           |
| dministración de NIP  |                       |                                     |
|                       |                       |                                     |
|                       |                       |                                     |
|                       |                       |                                     |
|                       |                       |                                     |
|                       |                       |                                     |
|                       | Seleccione            | la acción que desea realizar en     |
|                       | Ge                    | mSAFE                               |
|                       | - C                   | Cambio de NIP                       |
|                       |                       | NIP de desbloqueo                   |
|                       |                       |                                     |
| ministración software |                       | 5                                   |

Figura 2 Menú Administració de NIP de la targeta

2.5 Un cop dins del menú d'Administració del NIP podem canviar el PIN o PUK de la nostra targeta. En el desplegable escollim quin NIP volem canviar (pas 1). A "NIP Anterior " (pas 2) introduïm el PIN o PUK anterior (segons l'opció que s'hagi escollit al desplegable). Caldrà introduir el nou PIN o PUK (pas 3) i confirmar-ho (pas 4). Un cop emplenats els camps fem clic sobre "Cambio de NIP" (pas 5).

|                                                                    | Administración de NIP                                                                                                    |                                                                                                    |
|--------------------------------------------------------------------|----------------------------------------------------------------------------------------------------|----------------------------------------------------------------------------------------------------|
| Contenido tarjeta<br>dministración tarjeta<br>uninistración de NIP | C3PO LTC3x USB 1  C3PO LTC3x USB 1  Reglas directivas Debe ser al meno Debe ser menor o Debe contener so No puede reutiliz No debe contener  Forzar el usuario a cambiar su NIP Cambio de NIP 5 | del NIP<br>is de 4 caracteres X<br>i gual a 8 caracteres X<br>slo caracteres numéricos X<br>arse el último código NIP X<br>r patrones repetidos X |
| ministración software                                              |                                                                                                    | << ånterior                                                                                                    |

Figura 3 Menú per canvi de PIN i PUK

# *IMPORTANT! Tant el nou PIN com el nou PUK ha de tenir 6 dígits per a que sigui correcte.*

2.6 Un cop hem fet clic sobre "Cambio de NIP" ens apareixerà una pantalla indicant que s'ha canviat correctament el NIP.

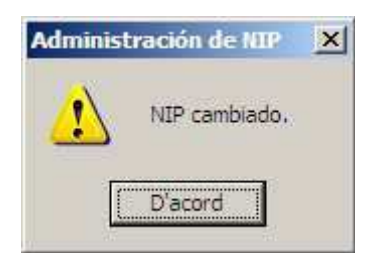

Figura 4 NIP canviat correctament

### 3 <u>Referències</u>

- Informació sobre què és un certificat <u>http://www.catcert.cat/web/cat/0\_0\_quees.jsp</u>
- Preguntes freqüents sobre el funcionament dels certificats
   <u>http://www.catcert.cat/web/cat/0\_0\_1\_preguntes.jsp</u>
- Web de l' Identitat digital UPC
   <u>https://www.upc.edu/identitatdigital/</u>
- Espai de preguntes i respostes més freqüents de l' Identitat digital UPC
   <u>https://www.upc.edu/identitatdigital/altres</u>